# RT-N66U

Общая скорость передачи данных по Wi-Fi до 900 Мбит/с. Проводные порты стандарта Gigabit Ethernet. Два порта USB. Система автономной загрузки файлов Download Master.

### Авторизация

Для того, что бы попасть в веб-интерфейс роутера, необходимо открыть ваш Интернет браузер и в строке адреса набрать 192. 168.1.1, **Имя пользователя** - **admin**, **Пароль** – **admin** (при условии, что роутер имеет заводские настройки, и его IP не менялся).

| Connect to 192.1 | 68.1.1               | ?🛛     |
|------------------|----------------------|--------|
|                  | G                    |        |
| User name:       | Remember my password |        |
|                  | ОК                   | Cancel |

### Настройка Wi-Fi на роутере

В характеристиках **ASUS RT-N66U** заявлено, что данный роутер имеет Высокоскоростной двухдиапазонный WiFi, до 450 + 450 Мбит/с.

Заходим в пункт меню **Дополнительные настройки - Беспроводная сеть.** Обратите внимание, что здесь можно настроить оба радиоблока. Имя (SSID) - указываете название для первой и для второй сети, но они должны различаться.

В интерфейсе роутера необходимо зайти во вкладку слева **Дополнительные параметры**, в открывшемся списке выбираем **Беспроводная сеть**.

Выставляем параметры следующим образом:

- 1. Поле SSID: вводим название беспроводной сети. Значение в этом поле можно не менять.
- 2. Метод проверки подлинности: WPA2-Personal
- 3. Шифрование WPA: TKIP или AES

4. Предварительный ключ WPA: вы должны ввести любой набор цифр, длиной от 8 до 63. Их также необходимо запомнить, чтобы Вы могли указать их при подключении к сети.

5. Нажимаем ниже кнопку Применить

| /ISUS                            | Выход                                                                                 | Перезагрузка                                                                                 | сский               |
|----------------------------------|---------------------------------------------------------------------------------------|----------------------------------------------------------------------------------------------|---------------------|
| Быстрая<br>настройка<br>Интернет | Режим работы: Беспроводной роутер<br>SSID: Soma ZX80<br>Общие WPS Мост Фильтр MAC-адр | Версия никропрограмны: <u>3.1.0.3.90</u><br>есов беспроводной сети Настройка RADIUS Професси | 8 🤤 🔶 )<br>10нально |
| Общие                            |                                                                                       |                                                                                              |                     |
| 🧾 Карта сети                     | Беспроводная сеть - Общие<br>Установка беспроводного соединения зависи                | п от информации ниже                                                                         |                     |
| 🍇 Гостевая сеть                  | Частотный диапазон                                                                    | SGHZ 🔽                                                                                       |                     |
| Диспетчер<br>трафика             | SSID                                                                                  | Название Вашей Wi-Fi сети                                                                    |                     |
| Родительский                     | Скрыть SSID                                                                           | ●да ♥Her                                                                                     |                     |
| Контроль                         | Режим беспроводной сети<br>Канал                                                      | 48                                                                                           |                     |
| USB-приложение                   | Ширина канала                                                                         | 20/40 мн2 🗸                                                                                  |                     |
| Дополнительные<br>настройки      | Расширенный канал                                                                     | AUTO -                                                                                       |                     |
| Беспроводная<br>сеть             | Метад проверку падлинности                                                            | PA-Auto-Personal                                                                             |                     |
| 💦 лвс                            | Шифрование WPA                                                                        |                                                                                              | 1550                |
|                                  | Предварительный ключ WPA                                                              | Пароль от сети                                                                               |                     |
| WEARY                            |                                                                                       |                                                                                              |                     |
| Pyo IPv6                         |                                                                                       | трименить                                                                                    |                     |
| VPN server                       |                                                                                       |                                                                                              |                     |
| 🝻 Брандмауэр                     |                                                                                       |                                                                                              |                     |
| S Администри-<br>рование         |                                                                                       |                                                                                              |                     |
| Системный<br>журнал              |                                                                                       |                                                                                              |                     |
|                                  |                                                                                       |                                                                                              |                     |

# Настройка подключения к Интернет

В интерфейсе роутера необходимо выбрать вкладку слева **Дополнительные параметры**, в открывшемся списке выбираем **WAN**.

#### Настройка РРРоЕ подключения

- 1. Тип WAN-подключения: PPPoE
- 2. Получить IP адрес WAN автоматически: Yes
- 3. Имя пользователя: Ваш логин по договору
- 4. Пароль: Ваш пароль по договору
- 5. **MTU:** 1472
- 6. Имя сервиса: TLS6
- 7. Сохраняем настройки кнопкой Применить.

# Сохранение/восстановление настроек роутера

После проведения настройки, рекомендуется сохранить их, чтобы в случае возникновения проблем, можно было их восстановить. Для этого необходимо зайти во вкладку **Дополнительные настройки**, меню **Администрирование», вкладка «Восстановить/Сохранить/Загрузить настройки**.

- Для сохранения текущих настроек роутера необходимо нажать кнопку **Сохранить**. Файл с настройками будет сохранен в указанное место на жёстком диске.

- Для восстановления настроек настроек из файла, необходимо нажать кнопку Выберите файл, указать путь к файлу с настройками, затем нажать кнопку Отправить.

Внимание! Нажатие кнопки Восстановить приведет к восстановлению заводских настроек!